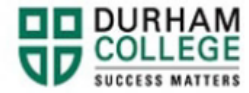

## How to Drop Courses

Please check your timetable schedule regularly, as class days and times may change up until <u>Day 10</u> of the term.

Please check the <u>Important Dates & Deadlines</u> to know the dates when dropping courses can impact your student record.

- 1. Begin by going to your MyDC homepage.
- 2. Select **TIMETABLE OPTIONS** on the right-side under Helpful Links.

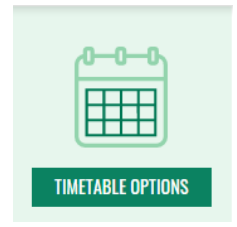

3. Log-in to the Portal using your 9-digit student ID (beginning with 100) and password.

Please visit <u>IT Services</u> for password information. If you have issues, please contact IT Services at 905-721-3333 option #1

4. Once on your Student Profile, select **Registration** (found under Additional Links)

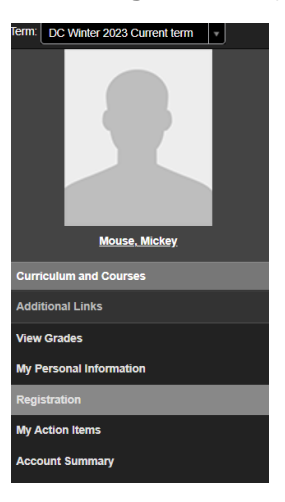

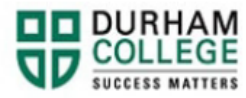

5. Select the term.

| WELCOME                                      |
|----------------------------------------------|
| Please select your term to choose a schedule |
| Select a term:                               |

6. Select your Block Options to Proceed (if applicable).

## SELECT YOUR BLOCK OPTIONS TO PROCEED:

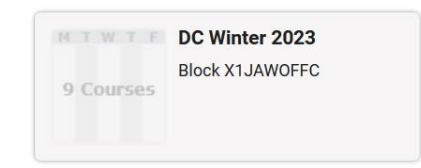

This is the screen you will be directed to:

|                       | Select Courses                                                     | <          | <                                                                                       | Sched                                                   | ule Re           | sults            |              |                  |                  |                  |     |
|-----------------------|--------------------------------------------------------------------|------------|-----------------------------------------------------------------------------------------|---------------------------------------------------------|------------------|------------------|--------------|------------------|------------------|------------------|-----|
|                       |                                                                    |            | Course Legend 👘 🚳                                                                       | TIPS Sort by: Select                                    |                  | ×                | Online class | ies 🖰 🐋          | On-camp          | us classes 🄇     | •   |
|                       | Select Course Advanced Q, Search Q,                                |            |                                                                                         | K <                                                     | RESULT<br>1 OF 1 | >                | >            |                  |                  |                  |     |
|                       | Import from: MY PLANNER(0)                                         |            | BLCK 1000<br>BLOCK MAX (NON-COURSE)                                                     | DC Winter 2023: Jan 9 - Apr 21<br>Session: Full Term    | 8 am             | Mon              | Tue          | Wed              | Thu              | Fri<br>COMP 1118 |     |
| BLCK<br>1000          | BLOCK MAX (NON-COURSE) Enrolled                                    | i v        | Other Enrolled<br>11994                                                                 | Oshawa                                                  | 9 am             |                  |              |                  |                  | Lec              |     |
|                       | MAKING MONSTERS Enrolled                                           |            | Seats Taken: Available<br>(unscheduled)<br>Course Attributes: Course not eligible for T | ONLINE<br>72202A                                        | 10 am            |                  |              | SOCT 1101        |                  |                  |     |
| GNED<br>1222          | Stay enrolled in Lec 13538 🗸 🦸                                     | ÷ ۲        | GNED 1222<br>MAKING MONSTERS                                                            | DC Winter 2023: Jan 9 - Apr 21<br>Session: Full Term    | 11 am            |                  |              | Lecture/         | COMP 1117<br>Lec |                  |     |
| GRP                   | OFFICE ADMIN STREAM Enrolled                                       | <b>*</b> ~ | Mon : 12:10 PM to 2:00 PM                                                               | Oshawa<br>Mon : 12:10 PM to 2:00 PM A319                | 1 pm             | GNED 1222<br>Lec |              |                  |                  |                  |     |
| 0010                  | Stay enrolled in Lec 13639 V                                       |            | 13538<br>Seats Taken: Available<br>Course Attributes: DC General Education C            | 3.0 Credits                                             | 2 pm             |                  |              | COMM 1100<br>Lec |                  |                  |     |
| GRP<br>0026           | STREAM<br>Enrolled<br>Stav enrolled in Online P 13647 V            | <b>i</b> ~ | Restricted Level: Undergraduate Degree (D<br>GRP 0018                                   | IC) (Exclude)<br>DC Winter 2023: Jan 9 - Apr 21         | 3 pm             |                  |              |                  |                  | INFT 1106<br>Lec |     |
| INET TECHNOLOGY AND C | TECHNOLOGY AND OFFICE PROCEDURES                                   | JRES       | OFFICE ADMIN STREAM                                                                     | Oshawa                                                  | 5 pm             |                  |              |                  |                  |                  |     |
| 1106                  | Enrolled<br>Stay enrolled in Lec 15124 V                           | • •        | Seats Taken: Available<br>(unscheduled)                                                 | C                                                       | 6 pm             |                  |              |                  |                  |                  |     |
| COMM<br>1100          | COMMUNICATION FOUNDATIONS Enrolled<br>Stay enrolled in Lec 14924 V | <b>i</b> ~ | GRP 0026<br>Chamber of Commerce Information Stre                                        | DC Winter 2023: Jan 9 - Apr 21<br>am Session: Full Term | 7 pm             |                  |              |                  |                  |                  |     |
| SOCI                  | OFFICE PROFESSIONALISM 1 Enrolled                                  | • •        | Online P Enrolled<br>13647<br>Seats Taken: Available                                    | Oshawa<br>🖰 ONLINE                                      |                  | c                | GRP 0026 is  | an online c      | lass with no s   | cheduled tim     | nes |
| 1101                  | Stay enrolled in Lecture/ 15299 🗸 🔮                                | -          | INET 1106                                                                               | DC Winter 2023: Jan 9 - Apr 21                          |                  | Jan '2'          | BLCK 100     | Feb              | Mar              | required times   | Ån  |
| COMP                  | DOCUMENT PRODUCTION 1 Enrolled                                     |            | Technology and Office Procedures<br>Fri : 3:10 PM to 5:00 PM                            | Session: Whitby - PS                                    |                  | Juit 2.          |              | BLOCK MAX        | NON-COURSE)      |                  | Adv |
| 1117                  | 117                                                                |            |                                                                                         | Whithy                                                  |                  |                  |              | OFFICE AD        | MIN STREAM       |                  |     |

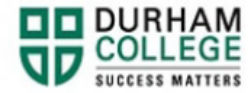

## Dropping a Course

## Please note: if you drop any course between day 5 and day 10, you cannot add a new one or re-register into the one you dropped. Please reach out to your <u>Student Advisor</u>.

 Under the Select courses panel, find the class you wish to drop (example: Accounting 1) and click the trash can beside the class.

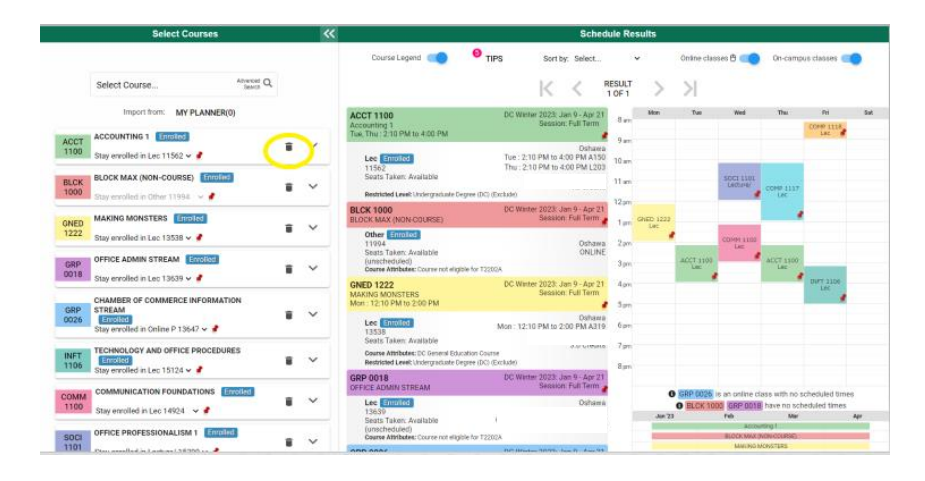

2. Once you click the trash can, the page will refresh and you will see this notification under the course.

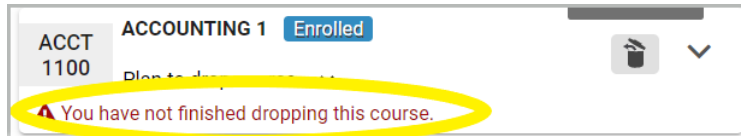

3. Click Get Schedule to confirm.

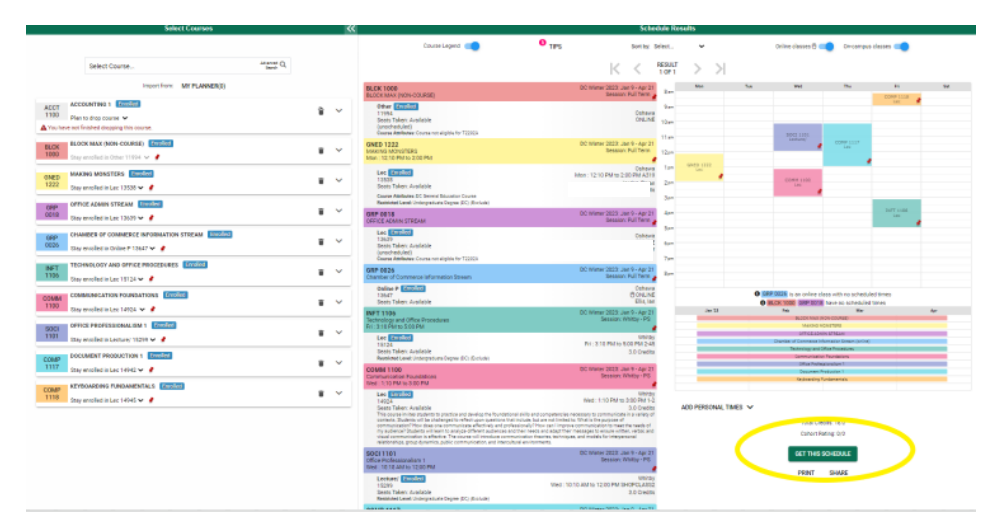

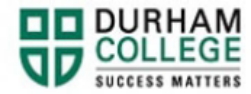

4. You will see \*\*Web Withdrawn\*\* under Options

| Schedule Results                                                           |                                                                                                    |                           |                                |        |  |  |
|----------------------------------------------------------------------------|----------------------------------------------------------------------------------------------------|---------------------------|--------------------------------|--------|--|--|
|                                                                            |                                                                                                    | Sort by Select<br>Getting | Schedule                       |        |  |  |
| Class                                                                      |                                                                                                    | Action                    | Cpuons                         | Result |  |  |
| ACCT 1100<br>Accounting 1<br>Tue, Thu : 2:10 PM to 4:00                    | DC Winter 2023: Jan 9 - Apr 21<br>Session: Full Term<br>I PM                                                                      | I                         | Lec 11562: **Web Withdrawn** ~ |        |  |  |
| Lec Enrolled<br>11562<br>Seats Taken: Availabl<br>Restricted Level: Underg | Oshawa<br>Tue : 2:10 PM to 4:00<br>PM A150<br>Thu : 2:10 PM to 4:00<br>ie PM L203<br>4.0 Credits<br>raduate Degree (DC) (Exclude) | Drop                      | an eren er ell.                |        |  |  |

5. Scroll to the bottom of the page and click **Do Actions** to confirm

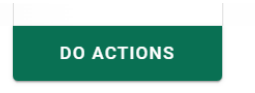

6. The result will show Withdrawn

|                                                        |                                                                                 | Getting | g Schedule                                                   |           |  |
|--------------------------------------------------------|---------------------------------------------------------------------------------|---------|--------------------------------------------------------------|-----------|--|
| Class                                                  |                                                                                 | Action  | Options                                                      | Result    |  |
| ACCT 1100<br>Accounting 1<br>Tue, Thu : 2:10 PM to 4:0 | DC Winter 2023: Jan 9 - Apr 21<br>Session: Full Term<br>0 PM                    |         | Lec 11562: **Web Withdrawn**  Alert: Proceeding will cause a | Withdrawn |  |
| Lec Enrolled<br>11562<br>Seats Taken: Availab          | Oshawa<br>Tue : 2:10 PM to 4:00<br>PM A150<br>Thu : 2:10 PM to 4:00<br>IPM L203 | Drop    | withdrawar.                                                  |           |  |
| Restricted Level: Under                                | graduate Derree (DC) (Evolute)                                                  |         |                                                              |           |  |

Please view error codes/troubleshooting here.

7. On the bottom right click on **Return to Select Courses** button, to return to the main window.

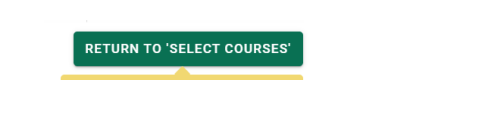

Learn how to view/print your timetable after adding/dropping courses is complete.

Please check your timetable schedule regularly, as class days and times may change up until <u>Day 10</u> of the term.